## LMB BRAM Interface Controller v4.0

## LogiCORE IP Product Guide

**Vivado Design Suite** 

PG112 January 21, 2021

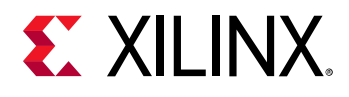

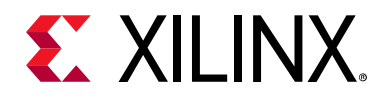

## **Table of Contents**

#### **IP Facts**

#### **Chapter 1: Overview**

| Navigating Content by Design Process | 5 |
|--------------------------------------|---|
| Core Overview                        | 5 |
| Feature Summary                      | 6 |
| Licensing and Ordering Information   | 7 |

#### **Chapter 2: Product Specification**

| Standards            | 8  |
|----------------------|----|
| Performance          | 8  |
| Resource Utilization | 9  |
| Port Descriptions    | 9  |
| Register Space       | 12 |

#### **Chapter 3: Designing with the Core**

| General Design Guidelines | 19 |
|---------------------------|----|
| Clocking                  | 24 |
| Resets                    | 24 |
| Protocol Description      | 24 |

#### **Chapter 4: Design Flow Steps**

| Customizing and Generating the Core | 25 |
|-------------------------------------|----|
| Parameter Values                    | 28 |
| Parameter - Port Dependencies       | 30 |
| Programming Model                   | 30 |
| LMB Timing                          | 31 |
| Output Generation.                  | 31 |
| Constraining the Core               | 32 |
| Simulation                          | 33 |
| Synthesis and Implementation        | 33 |

## **E** XILINX<sub>®</sub>

| Appendix A: Migrating                                                                                                    |                      |
|----------------------------------------------------------------------------------------------------|----------------------|
| Migrating to the Vivado Design Suite                                                                                                    | 34                   |
| Appendix B: Debugging                                                                                                    |                      |
| Finding Help on Xilinx.com                                                                                                    | 35                   |
| Debug Tools                                                                                                    | 36                   |
| Simulation Debug                                                                                                    | 37                   |
| Hardware Debug                                                                                                    | 37                   |
| AXI4-Lite Interface Debug                                                                                                    | 38                   |
|                                                                                                    |                      |
| Appendix C: Application Software Development                                                                                                    |                      |
| Appendix C: Application Software Development Device Drivers                                                                                                    | 39                   |
| Appendix C: Application Software Development         Device Drivers         Appendix D: Additional Resources and Legal Notices                                                                      | 39                   |
| Appendix C: Application Software Development<br>Device Drivers                                                                                                    | 39<br>40             |
| Appendix C: Application Software Development Device Drivers Appendix D: Additional Resources and Legal Notices Xilinx Resources References                                                          | 39<br>40<br>40       |
| Appendix C: Application Software Development         Device Drivers         Appendix D: Additional Resources and Legal Notices         Xilinx Resources         References         Revision History | 39<br>40<br>40<br>41 |

# **EXILINX**.

### Introduction

This document provides the design specification for the LogiCORE IP Local Memory Bus (LMB) Block RAM (BRAM) Interface Controller core. The LMB BRAM Interface Controller core connects to an Imb\_v10 bus.

Version v4.0 of the LMB BRAM Interface Controller core requires MicroBlaze<sup>™</sup> v9.0 or higher and Imb\_v10 v3.0 or higher.

### Features

- LMB v1.0 bus interfaces with byte enable support.
- Used in conjunction with the Block Memory Generator or Embedded Memory Generator core to provide a fast on-chip RAM memory solution for MicroBlaze ILMB and DLMB ports.
- Supports byte, half-word, and word transfers.
- Supports optional error correction and detection.
- Supports multiple LMB masters.
- Support for extended address up to 64 bits.

#### LogiCORE IP Facts Table

#### **Core Specifics**

| Supported<br>Device<br>Family <sup>(1)</sup> | Versal™ ACAP<br>UltraScale+™<br>UltraScale™<br>Zynq®-7000 All Programmable SoC<br>7 Series |
|----------------------------------------------|--------------------------------------------------------------------------------------------|
| Supported<br>User Interfaces                 | LMB, AXI4-Lite                                                                             |
| Resources                                    | Performance and Resource Utilization web page                                              |
|                                              | Provided with Core                                                                         |
| Design Files                                 | Vivado: RTL                                                                                |
| Example<br>Design                            | Not Provided                                                                               |
| Test Bench                                   | Not Provided                                                                               |
| Constraints<br>File                          | Not Provided                                                                               |
| Simulation<br>Model                          | VHDL Behavioral                                                                            |
| Supported<br>S/W Driver <sup>(2)</sup>       | Standalone                                                                                 |
|                                              | Tested Design Flows <sup>(3)</sup>                                                         |
| Design Entry                                 | Vivado® Design Suite                                                                       |
| Simulation                                   | For supported simulators, see the Xilinx Design Tools: Release Notes Guide.                |
| Synthesis                                    | Vivado Synthesis                                                                           |
|                                              | Support                                                                                    |
| Release Notes<br>and Known                   | Master Answer Record: 54407                                                                |

Xilinx Support web page

#### Notes:

All Vivado IP

Change Logs

- 1. For a complete listing of supported devices, see the Vivado IP Catalog.
- Standalone driver details can be found in the software development kit <install\_directory>/Vitis/<release>/data/ embeddedsw/doc/xilinx\_drivers.htm.
- 3. For the supported versions of the tools, see the Xilinx Design Tools: Release Notes Guide.

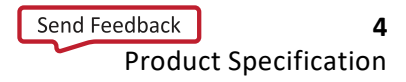

Master Vivado IP Change Logs: 72775

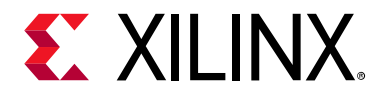

## Overview

### **Navigating Content by Design Process**

Xilinx documentation is organized around a set of standard design processes to help you find relevant content for your current development task. This document covers the following design processes:

- Hardware, IP, and Platform Development: Creating the PL IP blocks for the hardware platform, creating PL kernels, subsystem functional simulation, and evaluating the Vivado timing, resource and power closure. Also involves developing the hardware platform for system integration. Topics in this document that apply to this design process include:
  - Port Descriptions
  - Register Space
  - Clocking
  - Resets
  - Customizing and Generating the Core

#### **Core Overview**

The LMB BRAM Interface Controller core is the interface between the LMB and the Xilinx® Block Memory Generator core, or the Embedded Memory Generator core for Versal<sup>™</sup> ACAPs. An on-chip RAM memory subsystem consists of the controller and the bram\_block peripheral, the Block Memory Generator core, or Embedded Memory Generator core.

The input/output signals of the LMB BRAM Interface Controller core are shown in Figure 1-1. The detailed list of signals are listed and described in Table 2-1. See the description of LMB Signals in the MicroBlaze<sup>™</sup> Bus Interfaces chapter in the *MicroBlaze Processor Reference Guide* (UG984) [Ref 1].

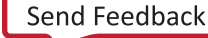

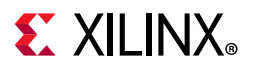

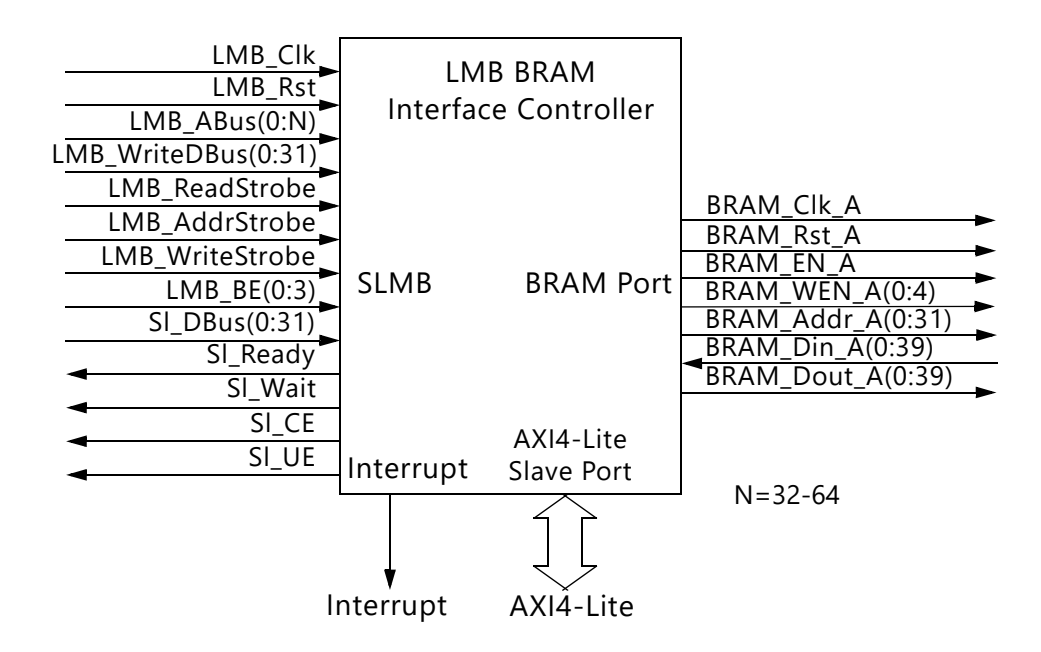

Figure 1-1: LMB BRAM Interface Controller Core Block Diagram

### **Feature Summary**

Provides a low area, high frequency and low latency connection for the MicroBlaze DLMB and ILMB ports to device block RAM or Ultra RAM. Ultra RAM is only available on UltraScale+<sup>™</sup> and Versal devices. The supported on-chip RAM sizes are determined by the Block Memory Generator core, or Embedded Memory Generator core on Versal devices, (nominally 4 KB or more), with the possibility of performing 32-bit word, 16-bit half word, as well as byte accesses.

Error Correction Codes (ECC) is available as an option for providing a solution suitable for applications with higher reliability requirements. When enabled, the ECC function corrects all single bit errors and detects all double bit errors. A set of optional ECC control and status registers are available, making it possible to tailer the ECC function to meet different requirements on ECC error injection, monitoring and signaling. The optional ECC registers are connected to MicroBlaze through an AXI4-Lite interface.

The LMB BRAM Interface Controller core supports multiple LMB masters, making it possible to use only one of the ports of the on-chip RAM. This allows the other port of the on-chip RAM to be used for low latency/low overhead data movement to and from MicroBlaze local memory.

When MicroBlaze is configured to use an extended data address from 32 to 64 bits, the data side LMB BRAM Interface Controller uses the extended address to determine if the local memory is accessed.

www.xilinx.com

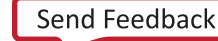

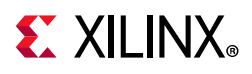

### **Licensing and Ordering Information**

This Xilinx LogiCORE<sup>™</sup> IP module is provided at no additional cost with the Xilinx Vivado<sup>®</sup> Design Suite under the terms of the Xilinx End User License. Information about this and other Xilinx LogiCORE IP modules is available at the Xilinx Intellectual Property page. For information about pricing and availability of other Xilinx LogiCORE IP modules and tools, contact your local Xilinx sales representative.

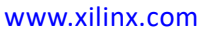

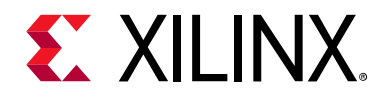

### Chapter 2

## **Product Specification**

#### Standards

The LMB BRAM Interface Controller adheres to the *Arm*<sup>®</sup> *AMBA*<sup>®</sup> *AXI4-Lite Protocol Specification IHI 0022E* [Ref 2].

#### Performance

The frequency and latency of the LMB BRAM Interface Controller are optimized for use with MicroBlaze<sup>™</sup>. This means that the frequency targets are aligned to MicroBlaze targets as well as the 1 cycle latency optimized for MicroBlaze instruction and data access.

#### **Maximum Frequencies**

For details about performance, visit Performance and Resource Utilization.

#### Latency

Data read from on-chip RAM is available the clock cycle after the address strobe is asserted when a single port is used. This is also true when single bit errors are corrected. Data write is performed the clock cycle after the address strobe is asserted, when a single port is used.

When ECC is enabled, byte and half word data writes add a two cycle latency to the write access. This is to perform a read-modify-write cycle to generate proper ECC for the full 32-bit word stored in on-chip RAM. When multiple ports are used, latency is increased when an access has to wait until an ongoing access on another port with higher priority is completed.

#### Throughput

The nominal throughput is one read or write access every clock cycle. The only exceptions are performing a byte or half word write when ECC is enabled, and when an access is ongoing on another port when using multiple ports.

www.xilinx.com

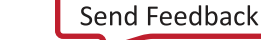

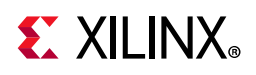

### **Resource Utilization**

For details about resource utilization, visit Performance and Resource Utilization.

### **Port Descriptions**

The I/O ports and signals for the LMB BRAM Interface Controller are listed and described in Table 2-1.

| Table 2-1: | LMB BRAM | Interface Controller I/O Signals |  |
|------------|----------|----------------------------------|--|
|            |          |                                  |  |

| Port Name        | MSB:LSB            | I/O  | Description              |
|------------------|--------------------|------|--------------------------|
|                  | LMB Sigr           | nals |                          |
| LMB_Clk          |                    | 1    | LMB Clock                |
| LMB_Rst          |                    | I    | LMB Reset (Active-High)  |
| LMB_ABus         | 0:C_LMB_AWIDTH-1   | I    | LMB Address Bus          |
| LMB_WriteDBus    | 0:C_LMB_DWIDTH-1   | I    | LMB Write Data Bus       |
| LMB_ReadStrobe   |                    | I    | LMB Read Strobe          |
| LMB_AddrStrobe   |                    | I    | LMB Address Strobe       |
| LMB_WriteStrobe  |                    | I    | LMB Write Strobe         |
| LMB_BE           | 0:C_LMB_DWIDTH/8-1 | I    | LMB Byte Enable Bus      |
| SI_DBus          | 0:C_LMB_DWIDTH-1   | 0    | LMB Read Data Bus        |
| SI_Ready         |                    | 0    | LMB Data Ready           |
| SI_Wait          |                    | 0    | LMB Wait                 |
| SI_CE            |                    | 0    | LMB Correctable Error    |
| SI_UE            |                    | 0    | LMB Uncorrectable Error  |
| LMB1_ABus        | 0:C_LMB_AWIDTH-1   | I    | LMB1 Address Bus         |
| LMB1_WriteDBus   | 0:C_LMB_DWIDTH-1   | I    | LMB1 Write Data Bus      |
| LMB1_ReadStrobe  |                    | I    | LMB1Read Strobe          |
| LMB1_AddrStrobe  |                    | I    | LMB1 Address Strobe      |
| LMB1_WriteStrobe |                    | I    | LMB1 Write Strobe        |
| LMB1_BE          | 0:C_LMB_DWIDTH/8-1 | I    | LMB1 Byte Enable Bus     |
| SI1_DBus         | 0:C_LMB_DWIDTH-1   | 0    | LMB1 Read Data Bus       |
| SI1_Ready        |                    | 0    | LMB1 Data Ready          |
| SI1_Wait         |                    | 0    | LMB1 Wait                |
| SI1_CE           |                    | 0    | LMB1 Correctable Error   |
| SI1_UE           |                    | 0    | LMB1 Uncorrectable Error |

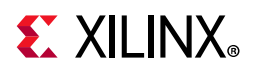

| Port Name        | MSB:LSB                       | 1/0  | Description                                                   |
|------------------|-------------------------------|------|---------------------------------------------------------------|
| LMB2_ABus        | 0:C_LMB_AWIDTH-1              | Ι    | LMB2 Address Bus                                              |
| LMB2_WriteDBus   | 0:C_LMB_DWIDTH-1              | Ι    | LMB2 Write Data Bus                                           |
| LMB2_ReadStrobe  |                               | Ι    | LMB2 Read Strobe                                              |
| LMB2_AddrStrobe  |                               | Ι    | LMB2 Address Strobe                                           |
| LMB2_WriteStrobe |                               | Ι    | LMB2 Write Strobe                                             |
| LMB2_BE          | 0:C_LMB_DWIDTH/8-1            | Ι    | LMB2 Byte Enable Bus                                          |
| SI2_DBus         | 0:C_LMB_DWIDTH-1              | 0    | LMB2 Read Data Bus                                            |
| SI2_Ready        |                               | 0    | LMB2 Data Ready                                               |
| SI2_Wait         |                               | 0    | LMB2 Wait                                                     |
| SI2_CE           |                               | 0    | LMB2 Correctable Error                                        |
| SI2_UE           |                               | 0    | LMB2 Uncorrectable Error                                      |
| LMB3_ABus        | 0:C_LMB_AWIDTH-1              | Ι    | LMB3 Address Bus                                              |
| LMB3_WriteDBus   | 0:C_LMB_DWIDTH-1              | Ι    | LMB3 Write Data Bus                                           |
| LMB3_ReadStrobe  |                               | Ι    | LMB3 Read Strobe                                              |
| LMB3_AddrStrobe  |                               | Ι    | LMB3 Address Strobe                                           |
| LMB3_WriteStrobe |                               | Ι    | LMB3 Write Strobe                                             |
| LMB3_BE          | 0:C_LMB_DWIDTH/8-1            | Ι    | LMB3 Byte Enable Bus                                          |
| SI3_DBus         | 0:C_LMB_DWIDTH-1              | 0    | LMB3 Read Data Bus                                            |
| SI3_Ready        |                               | 0    | LMB3 Data Ready                                               |
| SI3_Wait         |                               | 0    | LMB3 Wait                                                     |
| SI3_CE           |                               | 0    | LMB3 Correctable Error                                        |
| SI3_UE           |                               | 0    | LMB3 Uncorrectable Error                                      |
|                  | On-Chip RAM Interface Signals | (Dat | a and ECC)                                                    |
| BRAM_Rst_A       |                               | 0    | Block RAM Reset                                               |
| BRAM_Clk_A       |                               | 0    | Block RAM Clock                                               |
| BRAM_EN_A        |                               | 0    | Block RAM Enable                                              |
| BRAM_WEN_A       | 0:(C_LMB_DWIDTH+8*C_ECC)/8-1  | 0    | Block RAM Write Enable                                        |
| BRAM_Addr_A      | 0:C_BRAM_AWIDTH-1             | 0    | Block RAM Address                                             |
| BRAM_Din_A       | 0:C_LMB_DWIDTH+8*C_ECC-1      | Ι    | Block RAM Data Input                                          |
| BRAM_Dout_A      | 0:C_LMB_DWIDTH+8*C_ECC-1      | 0    | Block RAM Data Output                                         |
|                  | Miscellaneous Sign            | als  | · · · · · · · · · · · · · · · · · · ·                         |
| Interrupt        |                               | 0    | Interrupt                                                     |
| UE               |                               | 0    | One cycle pulse signalling an ECC<br>Uncorrectable Data Error |

#### Table 2-1: LMB BRAM Interface Controller I/O Signals (Cont'd)

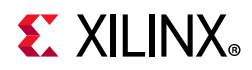

| LIVID BRAIN INCENDE CONTINUELIO SIGNAIS (CONT | Table 2-1: | LMB BRAM | Interface | Controller | I/O | Signals | (Cont'd |
|-----------------------------------------------|------------|----------|-----------|------------|-----|---------|---------|
|-----------------------------------------------|------------|----------|-----------|------------|-----|---------|---------|

| Port Name          | MSB:LSB                       | I/O    | Description                                                                                                    |  |  |  |
|--------------------|-------------------------------|--------|----------------------------------------------------------------------------------------------------|--|--|--|
| CE                 |                               | 0      | One cycle pulse signalling an ECC<br>Correctable Data Error                                                              |  |  |  |
| AXI System Signals |                               |        |                                                                                                    |  |  |  |
| S_AXI_CTRL_ACLK    |                               | Ι      | AXI Clock                                                                                                    |  |  |  |
| S_AXI_CTRL_ARESETN |                               | I      | AXI Reset, active-Low                                                                                                    |  |  |  |
|                    | AXI Write Address Channe      | el Sig | gnals                                                                                                    |  |  |  |
| S_AXI_CTRL_AWADDR  | C_S_AXI_CTRL_ADDR_WIDTH-1:0   | I      | AXI Write address. The write address<br>bus gives the address of the write<br>transaction.                               |  |  |  |
| S_AXI_CTRL_AWVALID |                               | I      | Write address valid. This signal indicates that valid write address is available.                                        |  |  |  |
| S_AXI_CTRL_AWREADY |                               | 0      | Write address ready. This signal indicates that the slave is ready to accept an address.                                 |  |  |  |
|                    | AXI Write Channel Sig         | nals   |                                                                                                    |  |  |  |
| S_AXI_CTRL_WDATA   | C_S_AXI_CTRL_DATA_WIDTH-1: 0  | Ι      | Write data                                                                                                    |  |  |  |
| S_AXI_CTRL_WSTB    | C_S_AXI_CTRL_DATA_WIDTH/8-1:0 | I      | Write strobes. This signal indicates<br>which byte lanes to update in<br>memory.                                         |  |  |  |
| S_AXI_CTRL_WVALID  |                               | I      | Write valid. This signal indicates that valid write data and strobes are available.                                      |  |  |  |
| S_AXI_CTRL_WREADY  |                               | 0      | Write ready. This signal indicates that the slave can accept the write data.                                             |  |  |  |
|                    | AXI Write Response Chann      | el Si  | gnals                                                                                                    |  |  |  |
| S_AXI_CTRL_BRESP   | 1:0                           | 0      | Write response. This signal indicates<br>the status of the write transaction.<br>00 - OKAY<br>10 - SLVERR<br>11 - DECERR |  |  |  |
| S_AXI_CTRL_BVALID  |                               | 0      | Write response valid. This signal indicates that a valid write response is available.                                    |  |  |  |
| S_AXI_CTRL_BREADY  |                               | I      | Response ready. This signal indicates that the master can accept the response information.                               |  |  |  |
|                    | AXI Read Address Channe       | l Sig  | nals                                                                                                    |  |  |  |
| S_AXI_CTRL_ARADDR  | C_S_AXI_CTRL_ADDR_WIDTH-1:0   | Ι      | Read address. The read address bus<br>gives the address of a read<br>transaction.                                        |  |  |  |

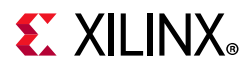

| Port Name                     | MSB:LSB                     | I/O | Description                                                                                                    |  |  |  |
|-------------------------------|-----------------------------|-----|----------------------------------------------------------------------------------------------------|--|--|--|
| S_AXI_CTRL_ARVALID            |                             | I   | Read address valid. This signal<br>indicates, when HIGH, that the read<br>address is valid and remains stable<br>until the address acknowledgment<br>signal, S_AXI_CTRL_ARREADY, is<br>High. |  |  |  |
| S_AXI_CTRL_ARREADY            |                             | 0   | Read address ready. This signal indicates that the slave is ready to accept an address.                                                                                                    |  |  |  |
| AXI Read Data Channel Signals |                             |     |                                                                                                    |  |  |  |
| S_AXI_CTRL_RDATA              | C_S_AXI_CTRL_DATA_WIDTH-1:0 | 0   | Read data                                                                                                    |  |  |  |
| S_AXI_CTRL_RRESP              | 1:0                         | 0   | Read response. This signal indicates<br>the status of the read transfer.<br>00 - OKAY<br>10 - SLVERR<br>11 - DECERR                                                                          |  |  |  |
| S_AXI_CTRL_RVALID             |                             | 0   | Read valid. This signal indicates that<br>the required read data is available<br>and the read transfer can complete                                                                          |  |  |  |
| S_AXI_CTRL_RREADY             |                             | I   | Read ready. This signal indicates that<br>the master can accept the read data<br>and response information                                                                                    |  |  |  |

| Table 2-1: | LMB BRAM | Interface | Controller | I/O | Signals | (Cont'd) |  |
|------------|----------|-----------|------------|-----|---------|----------|--|
|------------|----------|-----------|------------|-----|---------|----------|--|

### **Register Space**

Table 2-2 shows the Register Address Map for the LMB BRAM Interface Controller. The individual registers are described in Table 2-3 to Table 2-26.

 Table 2-2:
 LMB BRAM Interface Register Address Map

| Offset (hex) | Register   | Access<br>Type | Description                                      |
|--------------|------------|----------------|--------------------------------------------------|
| 0x0          | ECC_STATUS | R/W            | ECC Status Register                              |
| 0x4          | ECC_EN_IRQ | R/W            | ECC Enable Interrupt Register                    |
| 0x8          | ECC_ONOFF  | R/W            | ECC On/Off Register                              |
| 0xC          | CE_CNT     | R/W            | Correctable Error Counter Register               |
| 0x100        | CE_FFD     | R              | Correctable Error First Failing Data Register    |
| 0x180        | CE_FFE     | R              | Correctable Error First Failing ECC Register     |
| 0x1C0-0x1C4  | CE_FFA     | R              | Correctable Error First Failing Address Register |
| 0x200        | UE_FFD     | R              | Uncorrectable Error First Failing Data Register  |
| 0x280        | UE_FFE     | R              | Uncorrectable Error First Failing ECC Register   |

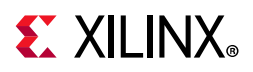

| Offset (hex) | Register | Access<br>Type | Description                                        |
|--------------|----------|----------------|----------------------------------------------------|
| 0x2C0-0x2C4  | UE_FFA   | R              | Uncorrectable Error First Failing Address Register |
| 0x300        | FI_D     | W              | Fault Inject Data Register                         |
| 0x380        | FI_ECC   | W              | Fault Inject ECC Register                          |

Table 2-2: LMB BRAM Interface Register Address Map (Cont'd)

#### ECC Status Register (ECC\_STATUS)

This register holds information about correctable and uncorrectable errors. The status bits are independently set to 1 for the first occurrence of each error type. The status bits are cleared by writing a 1 to the corresponding bit position, that is, the status bits can only be cleared to 0 and not set to 1 by means of a register write. The ECC Status register operates independently of the ECC Enable Interrupt register.

The register is implemented if C\_ECC\_STATUS\_REGISTERS is set to 1.

Table 2-3: ECC Status Register (ECC\_STATUS)

| Reserved |   | ECC_STATUS |
|----------|---|------------|
| 31       | 2 | 1 0        |

Table 2-4:ECC Status Register Bit Definitions

| Bit(s) | Name      | Core<br>Access | Reset<br>Value | Description                                                                                 |
|--------|-----------|----------------|----------------|---------------------------------------------------------------------------------------------|
| 1      | CE_STATUS | R/W            | 0              | If 1 a correctable error has occurred.<br>Cleared when 1 is written to this bit position    |
| 0      | UE_STATUS | R/W            | 0              | If 1 an uncorrectable error has occurred.<br>Cleared when 1 is written to this bit position |

#### ECC Interrupt Enable Register (ECC\_EN\_IRQ)

This register determines if the value of the CE\_STATUS and UE\_STATUS bits of the ECC Status Register asserts the Interrupt output signal. If both CE\_EN\_IRQ and UE\_EN\_IRQ are set to 1 (enabled), the value of the Interrupt signal is the logical OR between the CE\_STATUS and UE\_STATUS bits.

The register is implemented if C\_ECC\_STATUS\_REGISTERS is set to 1.

#### Table 2-5: ECC Interrupt Enable Register (ECC\_EN\_IRQ)

| Reserved | ECC_EN_IRQ |
|----------|------------|
| 31 2     | 1 0        |

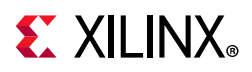

| Bit(s) | Name      | Core<br>Access | Reset<br>Value | Description                                                                                                    |
|--------|-----------|----------------|----------------|----------------------------------------------------------------------------------------------------|
| 1      | CE_EN_IRQ | R/W            | 0              | If 1, the value of the CE_STATUS bit of the ECC Status Register<br>is propagated to the Interrupt signal.<br>if 0, the value of the CE_STATUS bit of ECC Status Register is<br>not propagated to the Interrupt signal. |
| 0      | UE_EN_IRQ | R/W            | 0              | If 1, the value of the UE_STATUS bit of ECC Status Register is<br>propagated to the Interrupt signal.<br>if 0, the value of the UE_STATUS bit of ECC Status Register is<br>not propagated to the Interrupt signal.     |

Table 2-6: ECC Interrupt Enable Register Bit Definitions

#### ECC On/Off Register (ECC\_ONOFF)

This register determines if the ECC checking should be enabled. ECC checking should normally never be disabled. However, in the case where the on-chip RAM ECC bits have not been initialized at startup, they must be manually initialized before enabling the ECC checking. The ECC initialization is done by performing a read followed by a write on the whole on-chip RAM contents.

The register is implemented if C\_ECC\_ONOFF\_REGISTER is set to 1.

Table 2-7: ECC On/Off Register (ECC\_ONOFF)

| Reserved | ECC_ONOFF |
|----------|-----------|
| 31 1     | 0         |

| Table 2-8: ECC | <b>On/Off Register</b> | Bit Definitions |
|----------------|------------------------|-----------------|
|----------------|------------------------|-----------------|

| Bit(s) | Name      | Core<br>Access | Reset Value             | Description                                                     |
|--------|-----------|----------------|-------------------------|-----------------------------------------------------------------|
| 0      | ECC_ONOFF | R/W            | C_ECC_ONOFF_RESET_VALUE | If 1 ECC checking is enabled.<br>if 0 ECC checking is disabled. |

#### **Correctable Error Counter Register (CE\_CNT)**

This registers counts the number of occurrences of correctable errors. It can be cleared or preset to any value by means of a register write. When the counter reaches its maximum value it does not wrap around, but rather stops incrementing and remains at the maximum value.

The width of the counter is defined by the value of the C\_CE\_COUNTER\_WIDTH parameter. This register is not implemented if the value of C\_CE\_COUNTER\_WIDTH is 0.

Table 2-9: Correctable Error Counter Register (CE\_CNT)

| Reserved |                    | CE_CNT               |   |
|----------|--------------------|----------------------|---|
| 31       | C_CE_COUNTER_WIDTH | C_CE_COUNTER_WIDTH-1 | 0 |

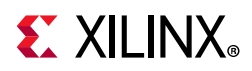

| Bit(s)                 | Name   | Core<br>Access | Reset<br>Value | Description                                              |
|------------------------|--------|----------------|----------------|----------------------------------------------------------|
| C_CE_COUNTER_WIDTH-1:0 | CE_CNT | R/W            | 0              | Registers holds number of correctable errors encountered |

#### Table 2-10: Correctable Error Counter Register Bit Definitions

#### **Correctable Error First Failing Data Register (CE\_FFD)**

This register stores the (uncorrected) failing data of the first occurrence of an access with a correctable error. When the CE\_STATUS bit in the ECC Status Register is cleared, this register is re-enabled to store the data of the next correctable error. Storing of failing data is enabled after reset.

The register is implemented if the C\_CE\_FAILING\_REGISTERS is set to 1.

Table 2-11: Correctable Error First Failing Data Register (CE\_FFD)

|    | CE_FFD |
|----|--------|
| 31 | 1 0    |

Table 2-12: Correctable Error First Failing Data Register Bit Definitions

| Bit(s) | Name   | Core Access | Reset Value | Description                                         |
|--------|--------|-------------|-------------|-----------------------------------------------------|
| 31:0   | CE_FFD | R           | 0           | Data of the first occurrence of a correctable error |

#### Correctable Error First Failing ECC Register (CE\_FFE)

This register stores the ECC of the first occurrence of an access with a correctable error. When the CE\_STATUS bit in the ECC Status Register is cleared, this register is re-enabled to store the ECC of the next correctable error. Storing of the failing ECC is enabled after reset.

The register is implemented if C\_CE\_FAILING\_REGISTERS is set to 1.

#### Table 2-13: Correctable Error First Failing ECC Register (CE\_FFE)

| Reserved | CE_FFE |
|----------|--------|
| 31 7     | 6 0    |

 Table 2-14:
 Correctable Error First Failing ECC Register Bit Definitions

| Bit(s) | Name   | Core Access | Reset Value | Description                                        |
|--------|--------|-------------|-------------|----------------------------------------------------|
| 6:0    | CE_FFE | R           | 0           | ECC of the first occurrence of a correctable error |

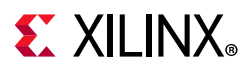

#### Correctable Error First Failing Address Register (CE\_FFA)

This register stores the address of the first occurrence of an access with a correctable error. When the CE\_STATUS bit in the ECC Status Register is cleared, this register is re-enabled to store the address of the next correctable error. Storing of the failing address is enabled after reset. When the address width is greater than 32 bits, the most significant bits of the LMB address are read from register address 0x1C4. The register reports the failing word address.

The register is implemented if C\_CE\_FAILING\_REGISTERS is set to 1.

#### Table 2-15: Correctable Error First Failing Address Register (CE\_FFA)

|                | CE_FFA |   |
|----------------|--------|---|
| C_LMB_AWIDTH-1 |        | 0 |

 Table 2-16:
 Correctable Error First Failing Address Register Bit Definitions

| Bit(s)           | Name   | Core<br>Access | Reset<br>Value | Description                                            |
|------------------|--------|----------------|----------------|--------------------------------------------------------|
| C_LMB_AWIDTH-1:0 | CE_FFA | R              | 0              | Address of the first occurrence of a correctable error |

#### Uncorrectable Error First Failing Data Register (UE\_FFD)

This register stores the failing data of the first occurrence of an access with an uncorrectable error. When the UE\_STATUS bit in the ECC Status Register is cleared, this register is re-enabled to store the data of the next uncorrectable error. Storing of failing data is enabled after reset.

The register is implemented if C\_UE\_FAILING\_REGISTERS is set to 1.

#### Table 2-17: Uncorrectable Error First Failing Data Register (UE\_FFD)

| Γ | UE_FFD |
|---|--------|
|   | 31 0   |

Table 2-18: Uncorrectable Error First Failing Data Register Bit Definitions

| Bit(s) | Name   | Core Access | Reset Value | Description                                            |
|--------|--------|-------------|-------------|--------------------------------------------------------|
| 31:0   | UE_FFD | R           | 0           | Data of the first occurrence of an uncorrectable error |

#### **Uncorrectable Error First Failing ECC Register (UE\_FFE)**

This register stores the ECC of the first occurrence of an access with a uncorrectable error. When the UE\_STATUS bit in the ECC Status Register is cleared, this register is re-enabled to store the ECC of the next uncorrectable error. Storing of the failing ECC is enabled after reset.

The register is implemented if C\_UE\_FAILING\_REGISTERS is set to 1.

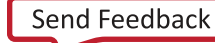

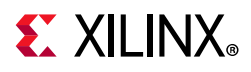

| Table 2-19: | Uncorrectable Error First Failing ECC Register (UE_FFE | E) |
|-------------|--------------------------------------------------------|----|
|-------------|--------------------------------------------------------|----|

| Reserved | UE_FFE |
|----------|--------|
| 31 7     | 6 0    |

#### Table 2-20: Uncorrectable Error First Failing ECC Register Bit Definitions

| Bit(s) | Name   | Core Access | Reset Value | Description                                           |
|--------|--------|-------------|-------------|-------------------------------------------------------|
| 6:0    | UE_FFE | R           | 0           | ECC of the first occurrence of an uncorrectable error |

#### **Uncorrectable Error First Failing Address Register (UE\_FFA)**

This register stores the address of the first occurrence of an access with an uncorrectable error. When the UE\_STATUS bit in the ECC Status Register is cleared, this register is re-enabled to store the address of the next uncorrectable error. Storing of the failing address is enabled after reset. When the address width is greater than 32 bits, the most significant bits of the LMB address are read from register address 0x2C4. The register reports the failing word address.

The register is implemented if C\_UE\_FAILING\_REGISTERS is set to 1.

#### Table 2-21: Uncorrectable Error First Failing Address Register (UE\_FFA)

|                | UE_FFA |
|----------------|--------|
| C_LMB_AWIDTH-1 | 0      |

Table 2-22: Uncorrectable Error First Failing Address Register Bit Definitions

| Bit(s)           | Name   | Core<br>Access | Reset<br>Value | Description                                               |
|------------------|--------|----------------|----------------|-----------------------------------------------------------|
| C_LMB_AWIDTH-1:0 | UE_FFA | R              | 0              | Address of the first occurrence of an uncorrectable error |

#### Fault Injection Data Register (FI\_D)

This register is used to inject errors in data written to the on-chip RAM and can be used to test the error correction and error signaling. The bits set in the register toggle the corresponding data bits of the subsequent data written to the on-chip RAM without affecting the ECC bits written. After the fault has been injected, the Fault Injection Data Register is cleared automatically.

The register is implemented if C\_FAULT\_INJECT is set to 1.

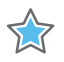

**IMPORTANT:** Injecting faults should be performed in a critical region in software; that is, writing to this register and the subsequent write to the LMB BRAM must not be interrupted.

#### Table 2-23: Fault Injection Data Register (FI\_D)

| FI_D |   |
|------|---|
| 31   | 0 |

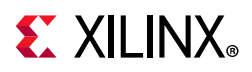

| Bit(s) | Name | Core<br>Access | Reset<br>Value | Description                                                                                                    |
|--------|------|----------------|----------------|----------------------------------------------------------------------------------------------------|
| 31:0   | FI_D | W              | 0              | Bit positions set to 1 toggle the corresponding bits of the<br>next data word written to the LMB BRAM. The register is<br>automatically cleared after the fault has been injected. |

#### Table 2-24: Fault Injection Data Register Bit Definitions

#### Fault Injection ECC Register (FI\_ECC)

This register is used to inject errors in the generated ECC written to the on-chip RAM and can be used to test the error correction and error signalling. The bits set in the register toggle the corresponding ECC bits of the next data written to on-chip RAM. After the fault has been injected, the Fault Injection ECC Register is cleared automatically.

The register is implemented if C\_FAULT\_INJECT is set to 1.

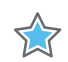

**IMPORTANT:** Injecting faults should be performed in a critical region in software, that is, writing to this register and the subsequent write to LMB BRAM must not be interrupted.

#### Table 2-25: Fault Injection ECC Register (FI\_ECC)

| Reserved | FI_ECC |
|----------|--------|
| 31 7     | 6 0    |

#### Table 2-26: Fault Injection ECC Register Bit Definitions

| Bit(s) | Name   | Core<br>Access | Reset<br>Value | Description                                                                                                    |
|--------|--------|----------------|----------------|----------------------------------------------------------------------------------------------------|
| 6:0    | FI_ECC | W              | 0              | Bit positions set to 1 toggle the corresponding bit of the<br>next ECC written to the LMB BRAM. The register is<br>automatically cleared after the fault has been injected. |

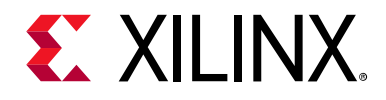

### Chapter 3

## Designing with the Core

This chapter includes guidelines and additional information to facilitate designing with the core.

#### **General Design Guidelines**

In a MicroBlaze<sup>™</sup> system without Error Correction Codes (ECC) protection, the LMB BRAM Interface Controller is typically connected as in Figure 3-1.

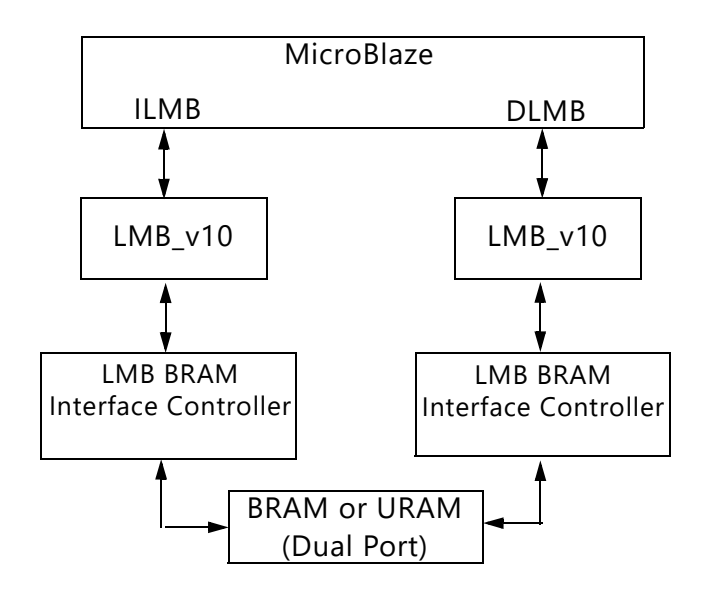

Figure 3-1: Typical MicroBlaze System

The Interrupt output and the AXI4-Lite interfaces are unconnected, and the BRAM\_DIn\_A and BRAM\_DOut\_A signals only contain 32 data bits.

The LMB BRAM Interface Controller supports multiple LMB masters, making it possible to use the second on-chip RAM port for low latency data communication with MicroBlaze. The LMB Interface Controller would in this case be connected, as in Figure 3-2.

www.xilinx.com

## **E** XILINX<sub>®</sub>

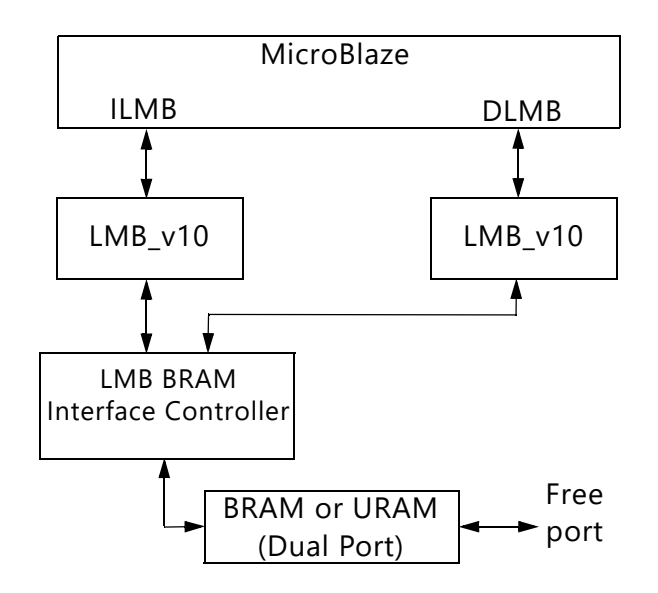

Figure 3-2: MicroBlaze System with Multiplexed ILMB and DLMB

Note that MicroBlaze performance will drop somewhat, since the DLMB and ILMB accesses now cannot be performed concurrently. The performance reduction is application dependent, but can be expected to be 10–20%.

When the LMB BRAM Interface Controller supports more than one master, there is a fixed priority order between the LMB ports. SLMB has the highest priority and in decreasing priority order, SLMB1, SLMB2 and SLMB3. To minimize the negative performance impact MicroBlaze DLMB should be given the highest priority, which means that it should be connected to SLMB and MicroBlaze ILMB to SLMB1.

When using Ultra RAM in UltraScale+ devices it is not possible to initialize the memory with an ELF file. In this case, a configuration with Multiplexed ILMB and DLMB can be used to initialize the memory, while MicroBlaze is reset or sleeping before starting execution. Another possible configuration is a combination of block RAM with boot software and an Ultra RAM.

#### LMB Controller With ECC

To mitigate the effect of on-chip RAM Single Event Upsets (SEU), the LMB BRAM Interface Controller can be configured to use Error Correction Codes (ECC). When writing to the on-chip RAM, ECC bits are generated and stored together with the written data. When reading from the on-chip RAM, the ECC bits are used to correct all single bit errors and detect all double bit errors in the data read. Errors are either signaled by the LMB to MicroBlaze or by an interrupt signal. The ECC used is a (32,7) Hamming code, as defined in Table 3-1.

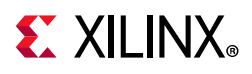

#### Table 3-1: ECC Coding

| Participating Data Bits          | ECCO<br>(MSB) | ECC1 | ECC2 | ECC3 | ECC4 | ECC5 | ECC6<br>(LSB) |
|----------------------------------|---------------|------|------|------|------|------|---------------|
| 0 - Most Significant Bit (MSB)   | *             | *    |      |      |      |      | *             |
| 1                                | *             |      | *    |      |      |      | *             |
| 2                                |               | *    | *    |      |      |      | *             |
| 3                                | *             | *    | *    |      |      |      |               |
| 4                                | *             |      |      | *    |      |      | *             |
| 5                                |               | *    |      | *    |      |      | *             |
| 6                                | *             | *    |      | *    |      |      |               |
| 7                                |               |      | *    | *    |      |      | *             |
| 8                                | *             |      | *    | *    |      |      |               |
| 9                                |               | *    | *    | *    |      |      |               |
| 10                               | *             | *    | *    | *    |      |      | *             |
| 11                               | *             |      |      |      | *    |      | *             |
| 12                               |               | *    |      |      | *    |      | *             |
| 13                               | *             | *    |      |      | *    |      |               |
| 14                               |               |      | *    |      | *    |      | *             |
| 15                               | *             |      | *    |      | *    |      |               |
| 16                               |               | *    | *    |      | *    |      |               |
| 17                               | *             | *    | *    |      | *    |      | *             |
| 18                               |               |      |      | *    | *    |      | *             |
| 19                               | *             |      |      | *    | *    |      |               |
| 20                               |               | *    |      | *    | *    |      |               |
| 21                               | *             | *    |      | *    | *    |      | *             |
| 22                               |               |      | *    | *    | *    |      |               |
| 23                               | *             |      | *    | *    | *    |      | *             |
| 24                               |               | *    | *    | *    | *    |      | *             |
| 25                               | *             | *    | *    | *    | *    |      |               |
| 26                               | *             |      |      |      |      | *    | *             |
| 27                               |               | *    |      |      |      | *    | *             |
| 28                               | *             | *    |      |      |      | *    |               |
| 29                               |               |      | *    |      |      | *    | *             |
| 30                               | *             |      | *    |      |      | *    |               |
| 31 - Least Significant Bit (LSB) |               | *    | *    |      |      | *    |               |

The ECC encoding corresponds to that shown in the Xilinx Application Note, *Single Error Correction and Double Error Detection* (XAPP645) [Ref 3], but is shown here in its optimized form.

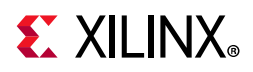

The need to store the ECC increases the on-chip RAM utilization depending on the RAM data size. The overhead is listed in Table 3-2.

| Block RAM Data Size | Ultra RAM Data Size | ECC Overhead |
|---------------------|---------------------|--------------|
| 4 kB                | 32 kB               | 100%         |
| 8 kB                | 64 kB               | 50%          |
| 16 kB and larger    | 128 kB and larger   | 25%          |

A set of optional registers in the LMB BRAM Interface Controller controls the operation of the ECC logic. The registers are accessed through an AXI4-Lite slave interface. The slave interface is connected to MicroBlaze M\_AXI\_DP ports in a typical system, according to Figure 3-3.

The LMB BRAM Interface Controller requires that the AXI4-Lite bus is synchronous to LMB\_Clk.

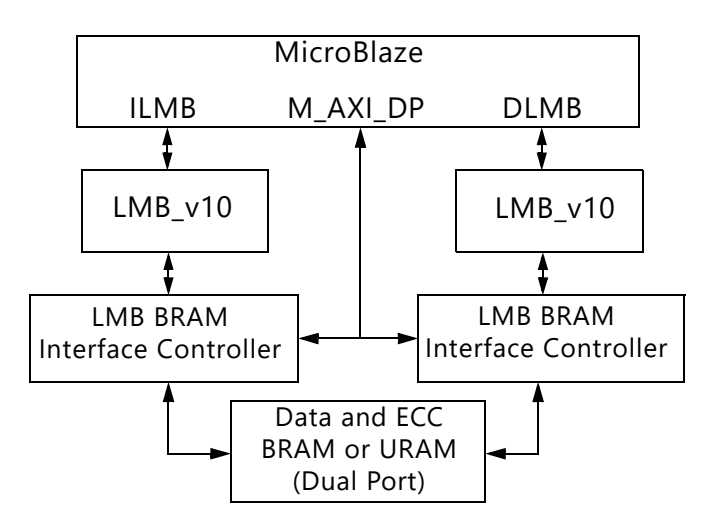

Figure 3-3: Typical MicroBlaze System Using ECC

#### **Instruction Prefetch**

MicroBlaze can perform instruction prefetch and subsequently discard the prefetched instructions if a branch occurs. If any prefetched data has an uncorrectable error, processor execution is not affected. However, the LMB BRAM Interface Controller registers will be updated and the external UE signal will be asserted.

#### ECC Initialization

The ECC bits are normally initialized by the Vivado Design Suite or the standalone updatemen tool (see the Vivado Design Suite User Guide: Embedded Processor Hardware Design (UG898) [Ref 4]). However, they can also be initialized by software running on MicroBlaze.

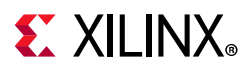

**Note:** When using Ultra RAM on UltraScale+ devices, initialization by the Vivado tools or updatemem is not available. In this case, the software must initialize the ECC bits.

The initialization is performed by reading and writing back the complete contents of the on-chip RAM data while ECC checking is suppressed, and then enabling it by writing 1 to the ECC On/Off Register. The ECC checking is disabled when the parameter C\_ECC\_ONOFF\_REGISTER = 1 and the parameter C\_ECC\_ONOFF\_RESET\_VALUE = 0, which causes the initial value in the ECC On/Off Register to be 0.

#### ECC Use Cases

The following use cases represent possible system configuration scenarios that the LMB BRAM Interface Controller supports. However, other configurations are possible, because the parameters are individually configurable.

#### Minimal

This system is suitable when area constraints are high, and there is no need for testing of the ECC function, or analysis of error frequency and location. No ECC registers are implemented. Single bit errors are corrected by the ECC logic before being passed to MicroBlaze. Uncorrectable errors are signaled by asserting the LMB SI\_UE signal, which generates an exception in MicroBlaze. Parameter set is C\_ECC = 1.

#### Small

This system should be used when it is required to monitor error frequency, but there is no need for testing of the ECC function. Minimal system with Correctable Error Counter Register added to monitor single bit error rates. If the error rate is too high, the scrubbing rate should be increased to minimize the risk of a single bit error becoming an uncorrectable double bit error. Parameters set are C\_ECC = 1 and C\_CE\_COUNTER\_WIDTH = 10.

#### Typical

This system represents a typical use case, where it is required to monitor error frequency, as well as generating an interrupt to immediately correct a single bit error through software. It does not provide support for testing the ECC function.

This is a small system with the addition of Correctable Error First Failing registers and a Status register. A single bit error latches the address for the access into the Correctable Error First Failing Address Register and sets the CE\_STATUS bit in the ECC Status Register. An interrupt is generated, triggering MicroBlaze to read the failing address and then perform a read followed by a write on the failing address. This removes the single bit error from the on-chip RAM, thus reducing the risk of the single bit error becoming a uncorrectable double bit error. Parameters set are C\_ECC = 1, C\_CE\_COUNTER\_WIDTH = 10, C\_ECC\_STATUS\_REGISTER = 1 and C\_CE\_FAILING\_REGISTERS = 1.

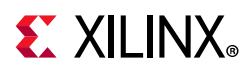

#### Full

This system uses all of the features provided by the LMB BRAM Interface Controller, to enable full error injection capability, as well as error monitoring and interrupt generation. This is a typical system with the addition of Uncorrectable Error First Failing registers and Fault Injection registers. All features switched on for full control of ECC functionality for system debug or systems with high fault tolerance requirements. Parameters set are C\_ECC = 1, C\_CE\_COUNTER\_WIDTH = 10, C\_ECC\_STATUS\_REGISTER = 1, C\_CE\_FAILING\_REGISTERS = 1, C\_UE\_FAILING\_REGISTERS = 1 and C\_FAULT\_INJECT = 1.

### Clocking

The LMB BRAM Interface Controller is fully synchronous with all clocked elements clocked with the LMB\_Clk.

The <code>S\_AXI\_CTRL\_ACLK</code> input is not used and should be left unconnected.

The BRAM\_Clk\_A is an output clock used for clocking the LMB BRAM Interface Controller.

### Resets

The LMB\_Rst is the master reset input signal for the LMB BRAM Interface Controller.

The BRAM\_Rst\_A output signal is tied to 0 and could be left unconnected.

The S\_AXI\_CTRL\_ARESETN input is not used and should be left unconnected.

### **Protocol Description**

See the LMB Interface Description timing diagrams in the *MicroBlaze Processor Reference Guide* (UG984) [Ref 1].

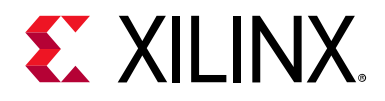

### Chapter 4

## **Design Flow Steps**

This chapter describes customizing and generating the core, constraining the core, and the simulation, synthesis and implementation steps that are specific to this IP core. More detailed information about the standard Vivado® design flows and the IP integrator can be found in the following Vivado Design Suite user guides:

- Vivado Design Suite User Guide: Designing IP Subsystems using IP Integrator (UG994) [Ref 5]
- Vivado Design Suite User Guide: Designing with IP (UG896) [Ref 6]
- Vivado Design Suite User Guide: Getting Started (UG910) [Ref 7]
- Vivado Design Suite User Guide: Logic Simulation (UG900) [Ref 8]

#### **Customizing and Generating the Core**

This section includes information about using Xilinx tools to customize and generate the core in the Vivado Design Suite.

If you are customizing and generating the core in the Vivado IP integrator, see the *Vivado Design Suite User Guide: Designing IP Subsystems using IP Integrator* (UG994) [Ref 5] for detailed information. IP integrator might auto-compute certain configuration values when validating or generating the design. To check whether the values do change, see the description of the parameter in this chapter. To view the parameter value, run the validate\_bd\_design command in the Tcl console.

You can customize the IP for use in your design by specifying values for the various parameters associated with the IP core using the following steps:

- 1. Select the IP from the Vivado IP catalog.
- 2. Double-click the selected IP or select the **Customize IP** command from the toolbar or right-click menu.

For details, see the Vivado Design Suite User Guide: Designing with IP (UG896) [Ref 6] and the Vivado Design Suite User Guide: Getting Started (UG910) [Ref 7].

*Note:* Figures in this chapter are illustrations of the Vivado Integrated Design Environment (IDE). The layout depicted here might vary from the current version.

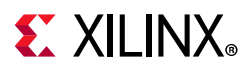

The LMB BRAM Interface Controller parameters are divided in two categories: Addresses and ECC. When using Vivado IP integrator feature, the addresses and masks are auto-generated.

The Addresses parameter configuration screen is shown in Figure 4-1.

| ≽ Re-customize IP                                                                                                 |                                                                                                    | ×                                                                                                    |
|----------------------------------------------------------------------------------------------------|----------------------------------------------------------------------------------------------------|----------------------------------------------------------------------------------------------------|
| LMB BRAM Controller (4.0)                                                                                         |                                                                                                    | 4                                                                                                    |
| 🟮 Documentation 🛛 📄 IP Location                                                                                   |                                                                                                    |                                                                                                    |
| Show disabled ports                                                                                               | Component Name Imb_bram_if_cntir_0 Addresses ECC                                                                                                    |                                                                                                    |
| + SLMB<br>+ S_AXI_CTRL BRAM_PORT +<br>LMB_CIk UE<br>UMB_RSt CE<br>S_AXI_CTRL_ACLK Interrupt<br>S_AXI_CTRL_ARESETN | Number of LMB Ports<br>LMB BRAM Base Address<br>LMB BRAM High Address (Auto)<br>Auto SLMB Address Decode Mask<br>Auto SLMB1 Address Decode Mask<br>SLMB2 Address Decode Mask<br>SLMB3 Address Decode Mask | 1       ✓         0x0000000FFFFFF       ③         0x0000000000000       ④         0x0000000000000       ④         0x0000000000000       ④         0x0000000000000       ④         0x0000000000000       ④         0x0000000000000       ④         0x0000000000000       ④         0x0000000000000       ④         0x00000000000000       ④ |
|                                                                                                    |                                                                                                    | OK Cancel                                                                                                    |

Figure 4-1: Addresses Parameter Tab

- Number of LMB Ports Sets the number of ports available to connect to MicroBlaze<sup>™</sup>.
- LMB BRAM Base Address Base address of the local memory with up to 64 bits.
- LMB BRAM High Address High address of the local memory with up to 64 bits.
- **SLMB/SLMB1/SLMB2/SLMB3 Address Decode Mask** A mask indicating which address bits the LMB BRAM Interface Controller takes into account when decoding an access with up to 64 bits.

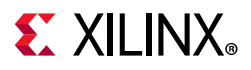

The ECC parameter configuration screen is shown in Figure 4-2.

| 🔑 Re-customize IP                                                                                                   |                                                                                                    | ×          |
|----------------------------------------------------------------------------------------------------|----------------------------------------------------------------------------------------------------|------------|
| LMB BRAM Controller (4.0)                                                                                           |                                                                                                    | 4          |
| 🛿 Documentation 🛛 📄 IP Location                                                                                     |                                                                                                    |            |
| Show disabled ports                                                                                                 | Component Name     Imb_bram_if_cntlr_0       Addresses     ECC       Image: Second Second S |            |
| + SLMB<br>+ S_AXI_CTRL BRAM_PORT +<br>LMB_Cik UE<br>- LMB_Rst CE<br>S_AXI_CTRL_ACLK Interrupt<br>S_AXI_CTRL_ARESETN | <ul> <li>Environmect</li> <li>AXI</li> <li>Fault Inject Registers</li> <li>Correctable Error First Failing Register</li> <li>Uncorrectable Error First Failing Register</li> <li>ECC Status and Control Register</li> <li>ECC On/Off Register</li> </ul>                                                                                                    | ~          |
|                                                                                                    | ECC On/Off Reset Value       1         Correctable Error Counter Register Width       0         Write Access setting       FULL                                                                                                    | ✓ [0 - 30] |
|                                                                                                    |                                                                                                    | OK Cancel  |

Figure 4-2: ECC Parameter Tab

- **Error Correction Code** Enables Error Correction Code, to correct single bit errors and detect double bit errors.
- **Select Interconnect** Can be set to *None* for basic functionality, or *AXI* to access ECC registers.
- **Fault Inject Registers** Enable fault inject registers to allow testing of the ECC functionality.
- **Correctable Error First Failing Register** Enable this register to store the first failing address of a correctable error.
- **Uncorrectable Error First Failing Register** Enable this register to store the first failing address of an uncorrectable error.
- **ECC Status and Control Register** Enable these registers to read ECC status and control ECC generation.
- ECC On/Off Register Enable this register to be able to toggle ECC functionality.
- ECC On/Off Reset Value Set to 1 to enable ECC or 0 to disable ECC after reset.
- **Correctable Error Counter Register Width** Determines how many correctable errors can be counted. The value 0 means that the register is not implemented.

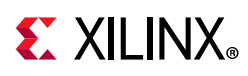

• Write Access Setting - Can be set to *Full*, *Word only* or *None*. Should normally be set to *Full* for Data LMB, and *None* for Instruction LMB.

#### **Parameter Values**

To obtain an LMB BRAM Interface Controller that is uniquely tailored a specific system, certain features can be parameterized in the LMB BRAM Interface Controller design. This allows you to configure a design that only uses the resources required by the system, and operates with the best possible performance. The features that can be parameterized in Xilinx LMB BRAM Interface Controller designs are shown in Table 4-1.

| Parameter Name                        | Feature/Description                                                                    | Allowable<br>Values                                          | Default<br>Value       | VHDL Type        |  |  |  |
|---------------------------------------|----------------------------------------------------------------------------------------|--------------------------------------------------------------|------------------------|------------------|--|--|--|
| Basic Parameters                      |                                                                                        |                                                              |                        |                  |  |  |  |
| C_BASEADDR                            | LMB BRAM Base Address                                                                  | Valid Address<br>Range <sup>(2)</sup>                        | None <sup>(1)</sup>    | std_logic_vector |  |  |  |
| C_HIGHADDR                            | LMB BRAM HIGH Address                                                                  | Valid Address<br>Range <sup>(2)</sup>                        | None <sup>(1)</sup>    | std_logic_vector |  |  |  |
| C_MASK                                | LMB Decode Mask                                                                        | Valid decode<br>mask for SLMB <sup>(3)</sup>                 | 0x00000000<br>00800000 | std_logic_vector |  |  |  |
| C_MASK1                               | LMB Decode Mask                                                                        | Valid decode<br>mask for SLMB1 <sup>(3)</sup>                | 0x00000000<br>00800000 | std_logic_vector |  |  |  |
| C_MASK2                               | LMB Decode Mask                                                                        | Valid decode<br>mask for SLMB2 <sup>(3)</sup>                | 0x00000000<br>00800000 | std_logic_vector |  |  |  |
| C_MASK3                               | LMB Decode Mask                                                                        | Valid decode<br>mask for SLMB3 <sup>(3)</sup>                | 0x00000000<br>00800000 | std_logic_vector |  |  |  |
|                                       | ECC Parame                                                                             | eters                                                        |                        |                  |  |  |  |
| C_ECC                                 | Implement Error<br>Correction and Detection                                            | 0=No ECC<br>1=ECC                                            | 0                      | integer          |  |  |  |
| C_INTERCONNECT <sup>(4)</sup>         | Select type of register access interface                                               | 0=No interface<br>2=AXI4-Lite                                | 0                      | integer          |  |  |  |
| C_FAULT_INJECT <sup>(4)</sup>         | Implement Fault Injection registers                                                    | 0=No fault inject<br>register<br>1=Fault inject<br>registers | 0                      | integer          |  |  |  |
| C_CE_FAILING_REGISTERS <sup>(4)</sup> | Implement First Failing<br>Address, Data and ECC<br>registers for correctable<br>error | 0=No CE failing<br>registers<br>1=CE failing<br>registers    | 0                      | integer          |  |  |  |

Table 4-1: LMB BRAM Interface Controller Parameters

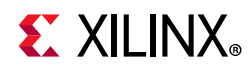

| Parameter Name                         | Feature/Description                                                                      | Allowable<br>Values                                                                                                    | Default<br>Value | VHDL Type |
|----------------------------------------|------------------------------------------------------------------------------------------|----------------------------------------------------------------------------------------------------|------------------|-----------|
| C_UE_FAILING_REGISTERS <sup>(4)</sup>  | Implement First Failing<br>Address, Data and ECC<br>registers for<br>uncorrectable error | 0=No UE failing<br>registers<br>1=UE failing<br>registers                                                                   | 0                | integer   |
| C_ECC_STATUS_REGISTERS <sup>(4)</sup>  | Implement status and interrupt registers                                                 | 0=Interrupt not<br>generated and no<br>status register<br>1=Interrupt<br>available and<br>status register                   | 0                | integer   |
| C_ECC_ONOFF_REGISTER <sup>(4)</sup>    | Implement register to<br>enable/disable ECC<br>checking                                  | 0=ECC checking is<br>always enabled<br>1=ECC checking is<br>controlled by the<br>value in this<br>register                  | 0                | integer   |
| C_ECC_ONOFF_RESET_VALUE <sup>(4)</sup> | Selects reset value for<br>ECC On/Off Register                                           | 0=ECC On/Off<br>Register is<br>initialized to 0 at<br>reset<br>1= ECC On/Off<br>Register is<br>initialized to 1 at<br>reset | 1                | integer   |
| C_CE_COUNTER_WIDTH <sup>(4)</sup>      | Correctable Error<br>Counter width                                                       | 0=No CE Counter<br>1-31=Width of CE<br>Counter                                                                              | 0                | integer   |
| C_WRITE_ACCESS <sup>(4)</sup>          | LMB access types                                                                         | 0=No LMB write<br>1=Only 32-bit<br>word write<br>2=8-, 16- and 32<br>bit writes                                             | 2                | integer   |

| Table 4-1: | LMB BRAM Interface Controller Parameters (Cont'd) |
|------------|---------------------------------------------------|
|------------|---------------------------------------------------|

#### Notes:

- 1. No default value is specified for BASEADDRand HIGHADDR to ensure that the actual value is set; if the value is not set, a compiler error is generated. These generics must be a power of 2. BASEADDR must be a multiple of the range, where the range is HIGHADDR BASEADDR +1.
- 2. The range specified by BASEADDR and HIGHADDR must comprise a complete, contiguous power-of-two range, such that range = 2<sup>n</sup>, and the n least significant bits of BASEADDR must be zero.
- 3. The decode mask determines which bits are used by the LMB decode logic to decode a valid access to LMB.
- 4. Parameter value is don't care unless parameter C\_ECC = 1

#### $C\_ECC$

Unless error correction and detection is enabled, all ECC related parameters are "don't care".

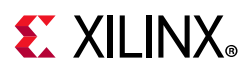

#### C\_INTERCONNECT

When error correction and detection is enabled (C\_ECC = 1) and any register parameters are enabled, an interface to access the registers is needed. The register access interface can be of AXI4-Lite type. The parameters related to AXI4-Lite are 'don't care' unless enabled by the value of C\_INTERCONNECT.

#### C\_ECC\_STATUS\_REGISTERS

This parameter enables the ECC Status Register and the ECC Interrupt Enable Register and the generation of the external Interrupt signal.

### **Parameter - Port Dependencies**

The width of many of the LMB BRAM Interface Controller signals depends on the number of memories in the system and the width of the various data and address buses. The dependencies between the LMB BRAM Interface Controller design parameters and I/O signals are shown in Table 4-2.

#### Table 4-2: Parameter-Port Dependencies

| Parameter Name | Ports (Port width depends on parameter) |
|----------------|-----------------------------------------|
| C_ECC          | BRAM_WEN_A, BRAM_Din_A, BRAM_Dout_A     |

### **Programming Model**

#### **Supported Memory Sizes**

For supported on-chip RAM memory sizes, see the *Block Memory Generator LogiCORE IP Product Guide* (PG058) [Ref 9] or *Embedded Memory Generator LogiCORE IP Product Guide* (PG326) [Ref 10] for Versal devices.

#### **Example Base Address, High Address Specifications**

The base address (C\_BASEADDR) and high address (C\_HIGHADDR) must specify a valid range for the on-chip RAM that is attached to the LMB BRAM Interface Controller. The range (C\_HIGHADDR–C\_BASEADDR) specified by the Offset Address and Range in Vivado IP integrator must be equal to  $2^n$  bytes, where *n* is a positive integer and  $2^n$  is a valid memory size as shown above. In addition, the *n* least significant bits of C\_BASEADDR must be equal to 0.

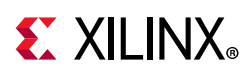

### LMB Timing

See the MicroBlaze Bus Interfaces chapter in the *MicroBlaze Processor Reference Guide* (UG984) [Ref 1] for details on the transaction signaling.

#### **User Parameters**

Table 4-3 shows the relationship between the fields in the Vivado IDE and the User Parameters (which can be viewed in the Tcl console).

| Vivado IDE Parameter                       | User Parameter          | Default Value      |
|--------------------------------------------|-------------------------|--------------------|
| Number of LMB Ports                        | C_NUM_LMB               | 1                  |
| LMB BRAM Base Address                      | C_BASEADDR              | OxFFFFFFFFFFFFFFF  |
| LMB BRAM High Address                      | C_HIGHADDR              | 0x0000000000000000 |
| SLMB Address Decode Mask                   | C_MASK                  | 0x000000000800000  |
| SLMB1 Address Decode Mask                  | C_MASK1                 | 0x000000000800000  |
| SLMB2 Address Decode Mask                  | C_MASK2                 | 0x000000000800000  |
| SLMB3 Address Decode Mask                  | C_MASK3                 | 0x000000000800000  |
| Error Correction Code                      | C_ECC                   | 0                  |
| Select Interconnect                        | C_INTERCONNECT          | None               |
| Fault Inject Registers                     | C_FAULT_INJECT          | 0                  |
| Correctable Error First Failing Register   | C_CE_FAILING_REGISTERS  | 0                  |
| Uncorrectable Error First Failing Register | C_UE_FAILING_REGISTERS  | 0                  |
| ECC Status and Control Register            | C_ECC_STATUS_REGISTERS  | 0                  |
| ECC On/Off Register                        | C_ECC_ONOFF_REGISTER    | 0                  |
| ECC On/Off Reset Value                     | C_ECC_ONOFF_RESET_VALUE | 1                  |
| Correctable Error Counter Register Width   | C_CE_COUNTER_WIDTH      | 0                  |
| Write Access setting                       | C_WRITE_ACCESS          | FULL               |

Table 4-3: Vivado IDE Parameter to User Parameter Relationship

### **Output Generation**

The following files are generated by the IP core in Vivado IP integrator.

- Verilog/VHDL template,
- VHDL source files
- VHDL wrapper file in the library work

For details, see the Vivado Design Suite User Guide: Designing with IP (UG896) [Ref 6].

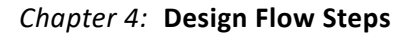

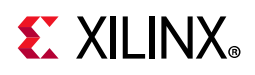

### **Constraining the Core**

This section contains information about constraining the core in the Vivado Design Suite.

#### **Required Constraints**

This section is not applicable for this IP core.

#### Device, Package, and Speed Grade Selections

This section is not applicable for this IP core.

#### **Clock Frequencies**

This section is not applicable for this IP core.

#### **Clock Management**

The LMB BRAM Interface Controller is fully synchronous with all clocked elements clocked by the LMB\_Clk input.

To operate properly when connected to MicroBlaze, the LMB\_Clk must be the same as MicroBlaze Clk.

#### **Clock Placement**

This section is not applicable for this IP core.

#### Banking

This section is not applicable for this IP core.

#### **Transceiver Placement**

This section is not applicable for this IP core.

#### I/O Standard and Placement

This section is not applicable for this IP core.

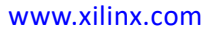

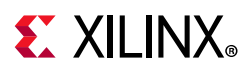

### Simulation

For comprehensive information about Vivado simulation components, as well as information about using supported third-party tools, see the *Vivado Design Suite User Guide: Logic Simulation* (UG900) [Ref 8].

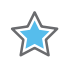

**IMPORTANT:** For cores targeting 7 series or Zynq-7000 devices, UNIFAST libraries are not supported. Xilinx IP is tested and qualified with UNISIM libraries only.

### **Synthesis and Implementation**

For details about synthesis and implementation, see the *Vivado Design Suite User Guide: Designing with IP* (UG896) [Ref 6].

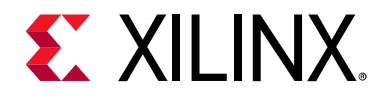

### Appendix A

## Migrating

This appendix contains information about upgrading to a more recent version of the IP core.

### Migrating to the Vivado Design Suite

For information about migrating to the Vivado® Design Suite, see the *ISE to Vivado Design Suite Migration Guide* (UG911) [Ref 11].

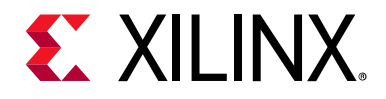

Appendix B

## Debugging

This appendix includes details about resources available on the Xilinx Support website and debugging tools.

### Finding Help on Xilinx.com

To help in the design and debug process when using the LMB BRAM Interface Controller, the Xilinx Support web page contains key resources such as product documentation, release notes, answer records, information about known issues, and links for obtaining further product support.

#### Documentation

This product guide is the main document associated with the LMB BRAM Interface Controller. This guide, along with documentation related to all products that aid in the design process, can be found on the Xilinx Support web page or by using the Xilinx Documentation Navigator.

Download the Xilinx Documentation Navigator from the Downloads page. For more information about this tool and the features available, open the online help after installation.

#### **Answer Records**

Answer Records include information about commonly encountered problems, helpful information on how to resolve these problems, and any known issues with a Xilinx product. Answer Records are created and maintained daily ensuring that users have access to the most accurate information available.

Answer Records for this core can be located by using the Search Support box on the main Xilinx support web page. To maximize your search results, use proper keywords such as

- Product name
- Tool message(s)
- Summary of the issue encountered

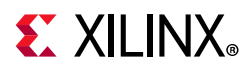

A filter search is available after results are returned to further target the results.

#### Answer Records for theLMB BRAM Interface Controller Core

• AR 54407

#### **Technical Support**

Xilinx provides technical support at the Xilinx Support web page for this LogiCORE<sup>™</sup> IP product when used as described in the product documentation. Xilinx cannot guarantee timing, functionality, or support if you do any of the following:

- Implement the solution in devices that are not defined in the documentation.
- Customize the solution beyond that allowed in the product documentation.
- Change any section of the design labeled DO NOT MODIFY.

To contact Xilinx Technical Support, navigate to the Xilinx Support web page.

### **Debug Tools**

The main tool available to address LMB BRAM Interface Controller design issues is the Vivado® Design Suite debug feature.

#### Vivado Design Suite Debug Feature

The Vivado® Design Suite debug feature inserts logic analyzer and virtual I/O cores directly into your design. The debug feature also allows you to set trigger conditions to capture application and integrated block port signals in hardware. Captured signals can then be analyzed. This feature in the Vivado IDE is used for logic debugging and validation of a design running in Xilinx devices.

The Vivado logic analyzer is used to interact with the logic debug IP cores, including:

- ILA 2.0 (and later versions)
- VIO 2.0 (and later versions)

See the Vivado Design Suite User Guide: Programming and Debugging (UG908) [Ref 12].

#### **Reference Boards**

All Xilinx development boards support the LMB BRAM Interface Controller. These boards can be used to prototype designs and establish that the core can communicate with the system.

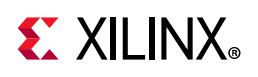

### Simulation Debug

The simulation debug flow for the Mentor Graphics Questa Simulator (QuestaSim) is described below. A similar approach can be used with other simulators.

- Check for the latest supported versions of QuestaSim in the Xilinx Design Tools: Release Notes Guide. Is this version being used? If not, update to this version.
- If using Verilog, do you have a mixed mode simulation license? If not, obtain a mixed-mode license.
- Ensure that the proper libraries are compiled and mapped. In the Vivado Design Suite this can be done using **Flow > Simulation Settings**.
- Have you associated the intended software program for the MicroBlaze<sup>™</sup> processor with the simulation? Use the command **Tools > Associate ELF Files** in the Vivado Design Suite.
- When observing the traffic on the LMB interface connected to the LMB BRAM I/F Controller, see the *MicroBlaze Processor Reference Guide* (UG984) [Ref 1] for the LMB timing.

### Hardware Debug

This section provides debug steps for common issues. The Vivado Design Suite debug feature is a valuable resource to use in hardware debug. The signal names mentioned in the following individual sections can be probed using the debug feature to debug specific problems.

Many of these common issues can also be applied to debugging design simulations.

#### **General Checks**

Ensure that all the timing constraints were met during implementation.

- Does it work in post-place and route timing simulation? If problems are seen in hardware but not in timing simulation, this could indicate a PCB issue. Ensure that all clock sources are active and clean.
- If using MMCMs in the design, ensure that all MMCMs have obtained lock by monitoring the LOCKED port.

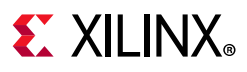

#### LMB Checks

To monitor the LMB interface, the signals LMB\_ABus, LMB\_WriteDBus,

LMB\_ReadStrobe, LMB\_AddrStrobe, LMB\_WriteStrobe, LMB\_BE, S1\_DBus, and S1\_Ready can be connected to the Vivado debug feature. When Error Correction Codes are used, the signals S1\_Wait, S1\_CE, and S1\_UE can also be added.

To sample the interface signals, the Vivado debug feature should use the LMB\_C1k clock signal.

### **AXI4-Lite Interface Debug**

Read from a register that does not have all 0s as a default to verify that the interface is functional. Output S\_AXI\_CTRL\_ARREADY asserts when the read address is valid, and output S\_AXI\_CTRL\_RVALID asserts when the read data/response is valid. If the interface is unresponsive, ensure that the following conditions are met:

- The S\_AXI\_CTRL\_ACLK input is connected and toggling.
- The interface is not being held in reset, and S\_AXI\_CTRL\_ARESETN is an active-Low reset.
- The main core clock LMB\_Clk is toggling and that the enables are also asserted.
- If the simulation has been run, verify in simulation and/or a Vivado debug capture that the waveform is correct for accessing the AXI4-Lite interface.

www.xilinx.com

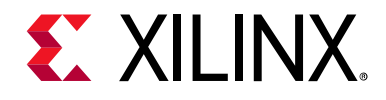

### Appendix C

## **Application Software Development**

### **Device Drivers**

The LMB BRAM Interface Controller is supported by the block RAM (BRAM) driver, included with Xilinx Software Development Kit. The driver includes a comprehensive self-test example, showing how all the ECC related features of the LMB BRAM Interface Controller are used.

For further detailed information related to ECC software support, see "Fault Tolerance - Software support" in Chapter 2 of the *MicroBlaze Processor Reference Guide* [Ref 1].

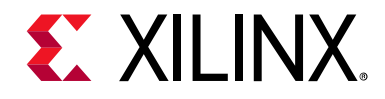

### Appendix D

## Additional Resources and Legal Notices

#### **Xilinx Resources**

For support resources such as Answers, Documentation, Downloads, and Forums, see Xilinx Support.

#### References

These documents provide supplemental material useful with this user guide:

- 1. MicroBlaze Processor Reference Guide (UG984)
- 2. Arm AMBA AXI4-Lite Protocol Specification ARM IHI 0022E, registration required
- 3. Xilinx Application Note, Single Error Correction and Double Error Detection (XAPP645)
- 4. Vivado Design Suite User Guide: Embedded Processor Hardware Design (UG898)
- 5. Vivado Design Suite User Guide: Designing IP Subsystems using IP Integrator (UG994)
- 6. Vivado Design Suite User Guide: Designing with IP (UG896)
- 7. Vivado Design Suite User Guide: Getting Started (UG910)
- 8. Vivado Design Suite User Guide: Logic Simulation (UG900)
- 9. Block Memory Generator LogiCORE IP Product Guide (PG058)
- 10. Embedded Memory Generator LogiCORE IP Product Guide (PG326)
- 11. ISE to Vivado Design Suite Migration Guide (UG911)
- 12. Vivado Design Suite User Guide: Programming and Debugging (UG908)

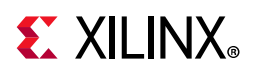

### **Revision History**

The following table shows the revision history for this document.

| Date       | Version | Revision                                                                                                    |
|------------|---------|----------------------------------------------------------------------------------------------------|
| 01/21/2021 | 4.0     | <ul> <li>Added Versal ACAP support</li> <li>Added URAM use information</li> <li>Clarified that reported first failing address is a word address</li> <li>Describe behavior for instruction prefetch</li> </ul> |
| 11/14/2018 | 4.0     | <ul> <li>Updated register descriptions to use AXI bit order, with bit 0 as least significant bit.</li> <li>Added reference to additional information on the software driver.</li> </ul>                        |
| 12/20/2017 | 4.0     | Corrected Fault Injection ECC register description.                                                                                                    |
| 10/04/2017 | 4.0     | Added support for First Failing Address register with extended addressing.                                                                                                    |
| 04/06/2016 | 4.0     | Updated with description of extended addressing.                                                                                                    |
| 11/18/2015 | 4.0     | Added support for UltraScale+ families.                                                                                                    |
| 06/24/2015 | 4.0     | Moved performance and resource utilization data to the web.                                                                                                    |
| 03/20/2013 | 1.0     | This Product Guide replaces PG061. There are no documentation changes for this release.                                                                                                    |

### **Please Read: Important Legal Notices**

The information disclosed to you hereunder (the "Materials") is provided solely for the selection and use of Xilinx products. To the maximum extent permitted by applicable law: (1) Materials are made available "AS IS" and with all faults, Xilinx hereby DISCLAIMS ALL WARRANTIES AND CONDITIONS, EXPRESS, IMPLIED, OR STATUTORY, INCLUDING BUT NOT LIMITED TO WARRANTIES OF MERCHANTABILITY, NON-INFRINGEMENT, OR FITNESS FOR ANY PARTICULAR PURPOSE; and (2) Xilinx shall not be liable (whether in contract or tort, including negligence, or under any other theory of liability) for any loss or damage of any kind or nature related to, arising under, or in connection with, the Materials (including your use of the Materials), including for any direct, indirect, special, incidental, or consequential loss or damage (including loss of data, profits, goodwill, or any type of loss or damage suffered as a result of any action brought by a third party) even if such damage or loss was reasonably foreseeable or Xilinx had been advised of the possibility of the same. Xilinx assumes no obligation to correct any errors contained in the Materials or to notify you of updates to the Materials or to product specifications. You may not reproduce, modify, distribute, or publicly display the Materials without prior written consent. Certain products are subject to the terms and conditions of Xilinx's limited warranty, please refer to Xilinx's Terms of Sale which can be viewed at https://www.xilinx.com/legal.htm#tos; IP cores may be subject to warranty and support terms contained in a license issued to you by Xilinx. Xilinx products are not designed or intended to be fail-safe or for use in any application requiring fail-safe performance; you assume sole risk and liability for use of Xilinx products in such critical applications, please refer to Xilinx's Terms of Sale which can be viewed at https://www.xilinx.com/legal.htm#tos.

#### AUTOMOTIVE APPLICATIONS DISCLAIMER

AUTOMOTIVE PRODUCTS (IDENTIFIED AS "XA" IN THE PART NUMBER) ARE NOT WARRANTED FOR USE IN THE DEPLOYMENT OF AIRBAGS OR FOR USE IN APPLICATIONS THAT AFFECT CONTROL OF A VEHICLE ("SAFETY APPLICATION") UNLESS THERE IS A SAFETY CONCEPT OR REDUNDANCY FEATURE CONSISTENT WITH THE ISO 26262 AUTOMOTIVE SAFETY STANDARD ("SAFETY DESIGN"). CUSTOMER SHALL, PRIOR TO USING OR DISTRIBUTING ANY SYSTEMS THAT INCORPORATE PRODUCTS, THOROUGHLY TEST SUCH SYSTEMS FOR SAFETY PURPOSES. USE OF PRODUCTS IN A SAFETY APPLICATION WITHOUT A SAFETY DESIGN IS FULLY AT THE RISK OF CUSTOMER, SUBJECT ONLY TO APPLICABLE LAWS AND REGULATIONS GOVERNING LIMITATIONS ON PRODUCT LIABILITY.

© Copyright 2013–2021 Xilinx, Inc. Xilinx, the Xilinx logo, Alveo, Artix, Kintex, Spartan, Versal, Virtex, Vivado, Zynq, and other designated brands included herein are trademarks of Xilinx in the United States and other countries. AMBA, AMBA Designer, Arm, ARM1176JZ-S, CoreSight, Cortex, PrimeCell, Mali, and MPCore are trademarks of Arm Limited in the EU and other countries. All other trademarks are the property of their respective owners.